Avviato il programma gestionale comparirà la seguente schermata dove sono state evidenziate le principali caratteristiche:

| 9 SVILUPPO SOFTWARE Menù   | Tasti Funzione | Cambia tema 👘 Zoom 75% 💭 |                         |
|----------------------------|----------------|--------------------------|-------------------------|
| paolo Home Menu Explorer × |                |                          | Barra degli Applicativi |
| → Recenti → Preferiti      |                |                          |                         |
| → Più Usati                |                |                          |                         |
| Configura Desktop          |                |                          |                         |
| E Gestione Portlet         |                |                          |                         |
| Menù Multifunzione         |                |                          |                         |

## 1)Barra degli applicativi

Qui troveremo tutti gli applicativi aperti dall'utente, e cliccando sopra di essi lo andremo a visualizzare

## 2)Menù Multifunzione

Questo menù laterale ha 4 voci, basterà cliccare sopra una di essa per vederne il contenuto

- 1. Recenti : Qui troveremo gli applicativi aperti di recente dall'utente
- 2. Preferiti : Qui troveremo gli applicativi salvati come preferiti dall'utente
- 3. Più Usati : Qui troveremo gli applicativi che l'utente utilizza più spesso
- 4. Configura Desktop

## 3)Tasti Funzione

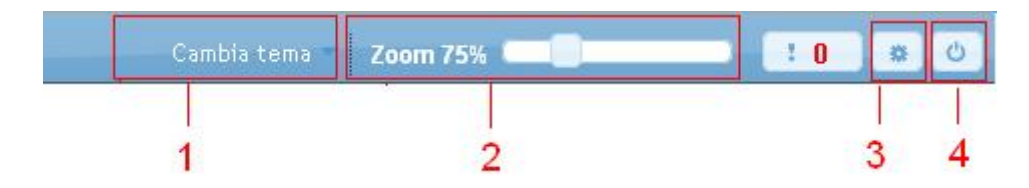

- 1. cambio colori
- 2. fatture di zoom
- utilità varie, da qui si può modificare il profilo, quindi anche la password cliccando su annulla password
- 4. uscita dal programma o cambio utente

Per aprire un applicativo dobbiamo accedere al menù, per fare questo si possono utilizzare due metodi

2)Utilizzare il pulsante menù,ottenendo una schermata simile a questa

|      |                                      | Schermata Me | enù |  |
|------|--------------------------------------|--------------|-----|--|
|      |                                      |              |     |  |
| •    | Menu Principale => <u>Timbrature</u> |              |     |  |
| Timb | rature                               |              |     |  |
|      |                                      |              |     |  |
| -21  | Anagrafiche                          |              |     |  |
| 2    | Gestione Mensile                     |              |     |  |
| 3    | Buoni Pasto                          |              |     |  |
| -2   | Legge Trasparenza                    |              |     |  |
| 3    | Grafici                              |              |     |  |
| 2    | Funzioni                             |              |     |  |
| 2    | Storico                              |              |     |  |
|      | Servizi Web                          |              |     |  |
|      | Parametri                            |              |     |  |
| -8   | Utilità                              |              |     |  |

1)Utilizzare la Linguetta vicino al pulsante Menù,ottenendo una schermata simile a questa

| 🖲 SVILUPPO SOFTWARE Menù | o Linguetta                                                                                                    |   |
|--------------------------|----------------------------------------------------------------------------------------------------|---|
| paolo Home               | 10. Gestione Segreteria     160. Catasto     310. Gestione Commesse       20. Gestione Documentale     170. Commercio     >                                                                                                    | * |
| * Recenti                | 30. Protocollo180. Fiere e Mercati40. Rassegna Stampa190. Codice della Strada50. Fascicoli Elettronici200. Regolamenti Comunali60. Albo Pretorio210. Gestione parcheggi70. Gestione Documenti220. Turni                           |   |
|                          | 80. Anagrafe Residenti       230. Timbrature         90. Elettorale       240. Servizi Sociali         100. Stato Civile       250. Generatore Modelli Form         110. Gestione Permessi e ZTL       260. Tributi               |   |
| Menù Tendina             | 120. Registro Notifiche       270. Anagrafiche Generali         130. Gestione Accessi       280. Poste Italiane         140. Web Mail       290. TEST MENU         150. Gestione ICI/IMU       300. Circolarità Regione<br>Marche |   |
|                          |                                                                                                    |   |

Ogni volta che apriremo un applicativo questo comparirà nella Barra degli applicativi 56 visualizzazioni.

From: https://wiki.nuvolaitalsoft.it/ - **wiki** 

Permanent link: https://wiki.nuvolaitalsoft.it/doku.php?id=guide:timbrature:il\_desktop

Last update: 2024/10/15 09:45

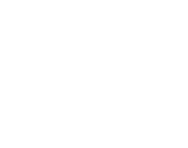